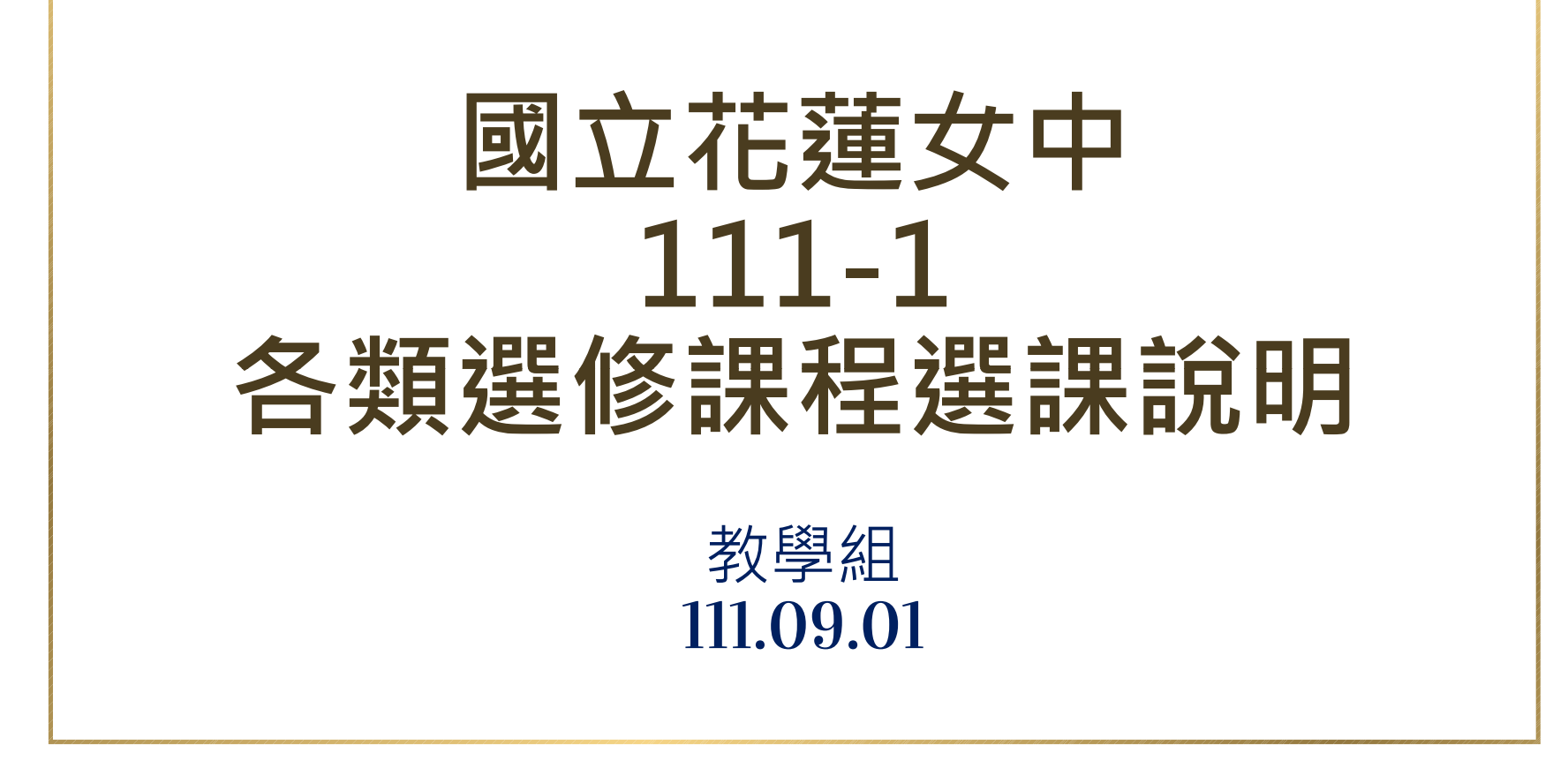

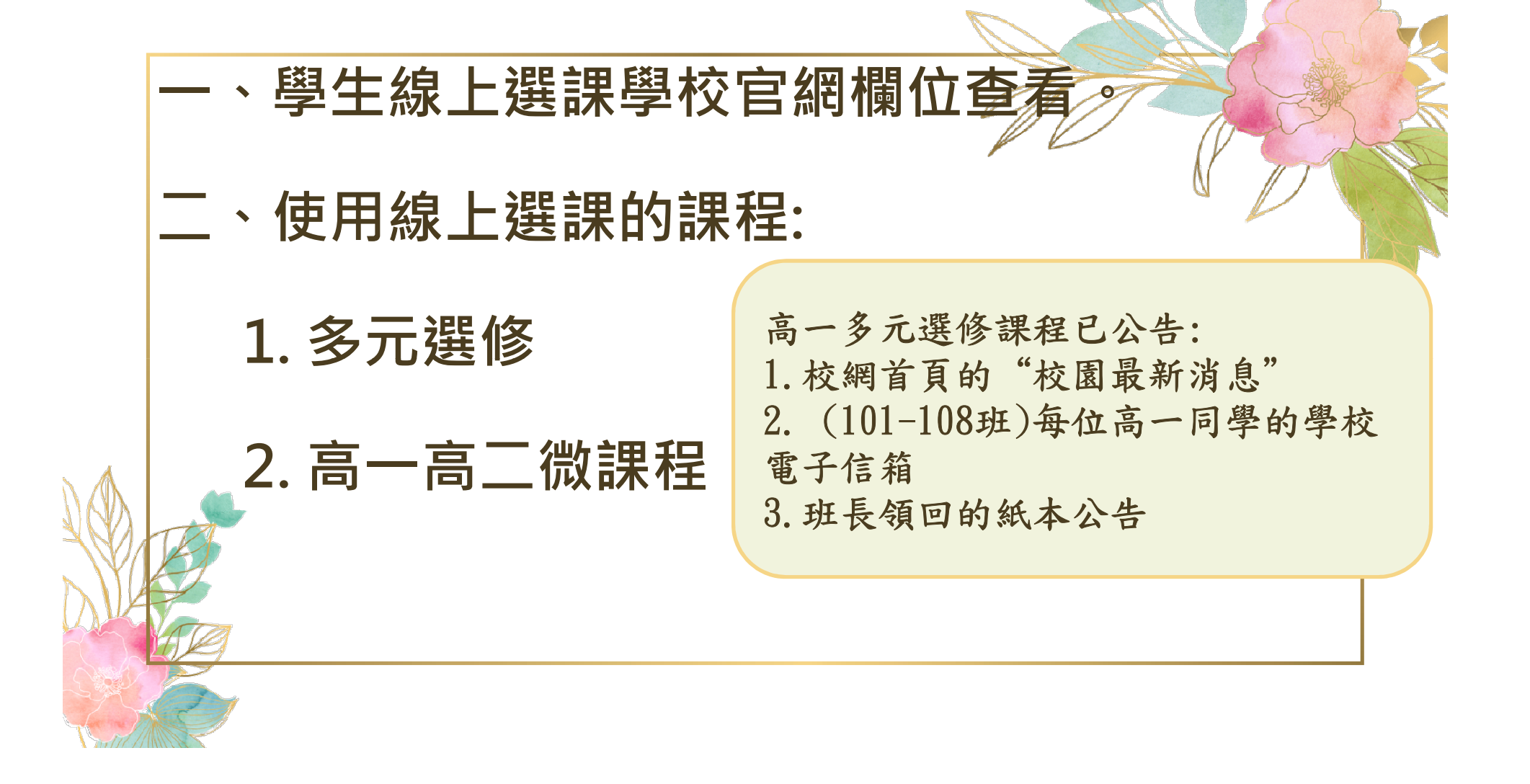

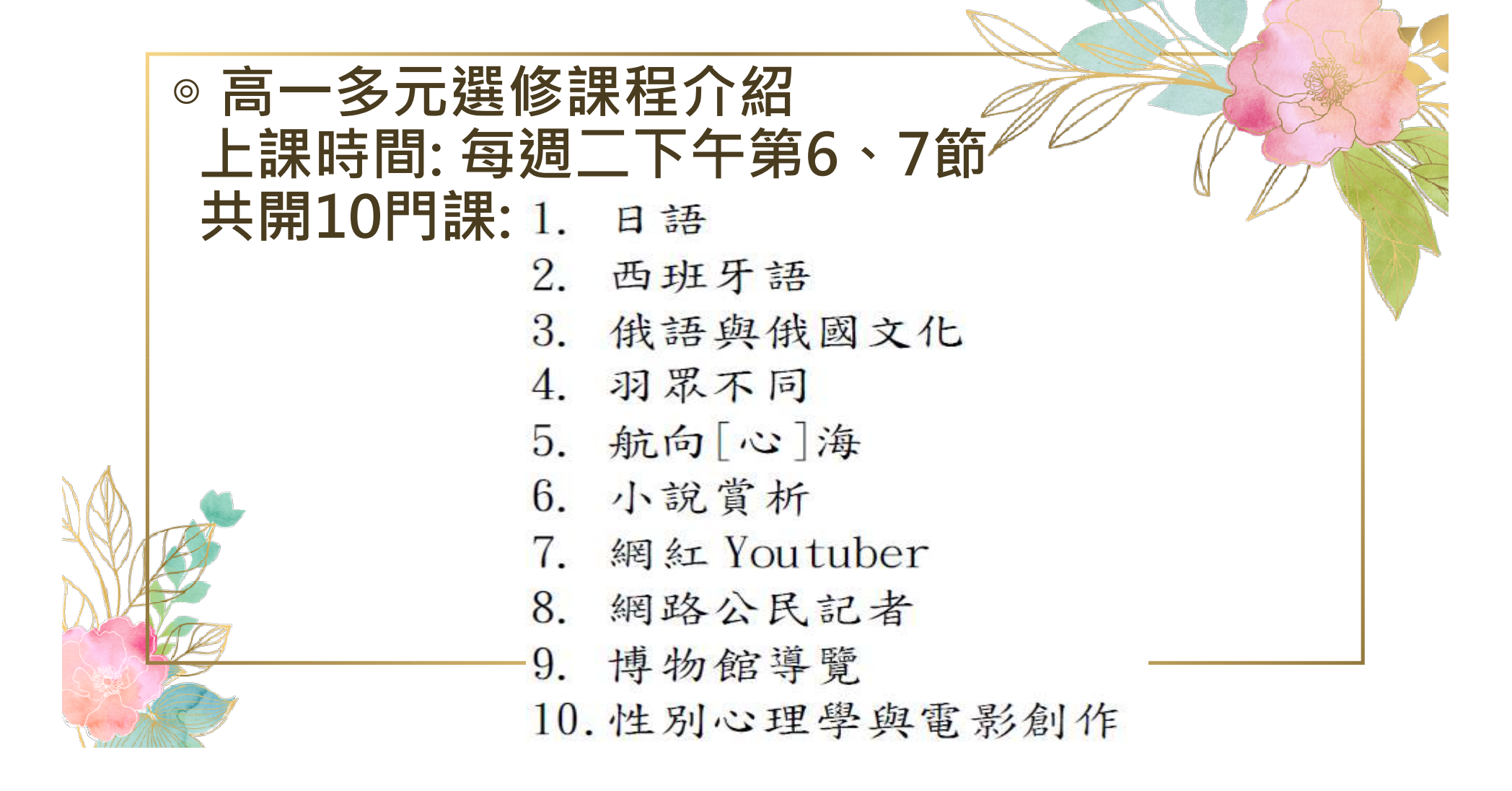

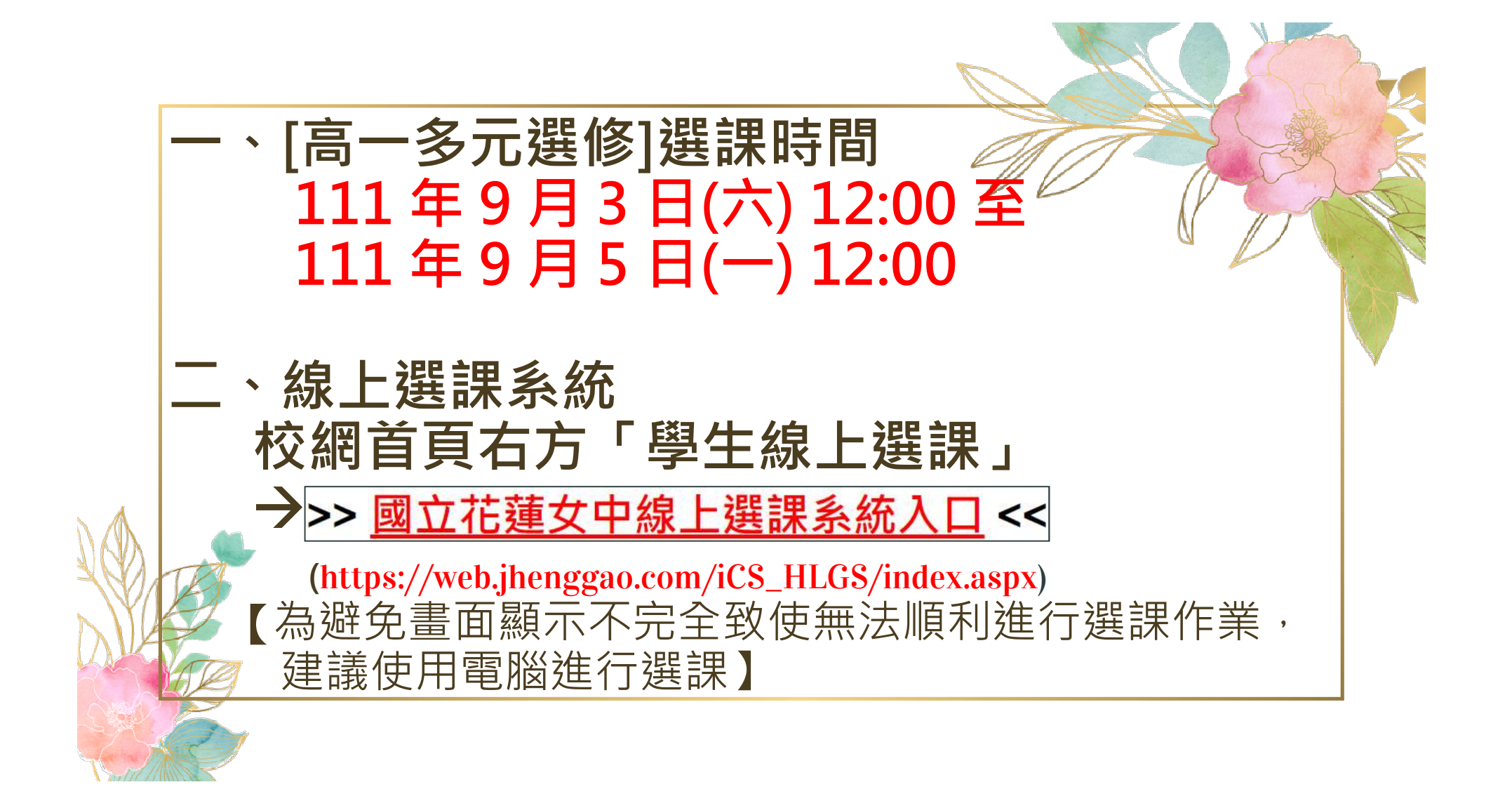

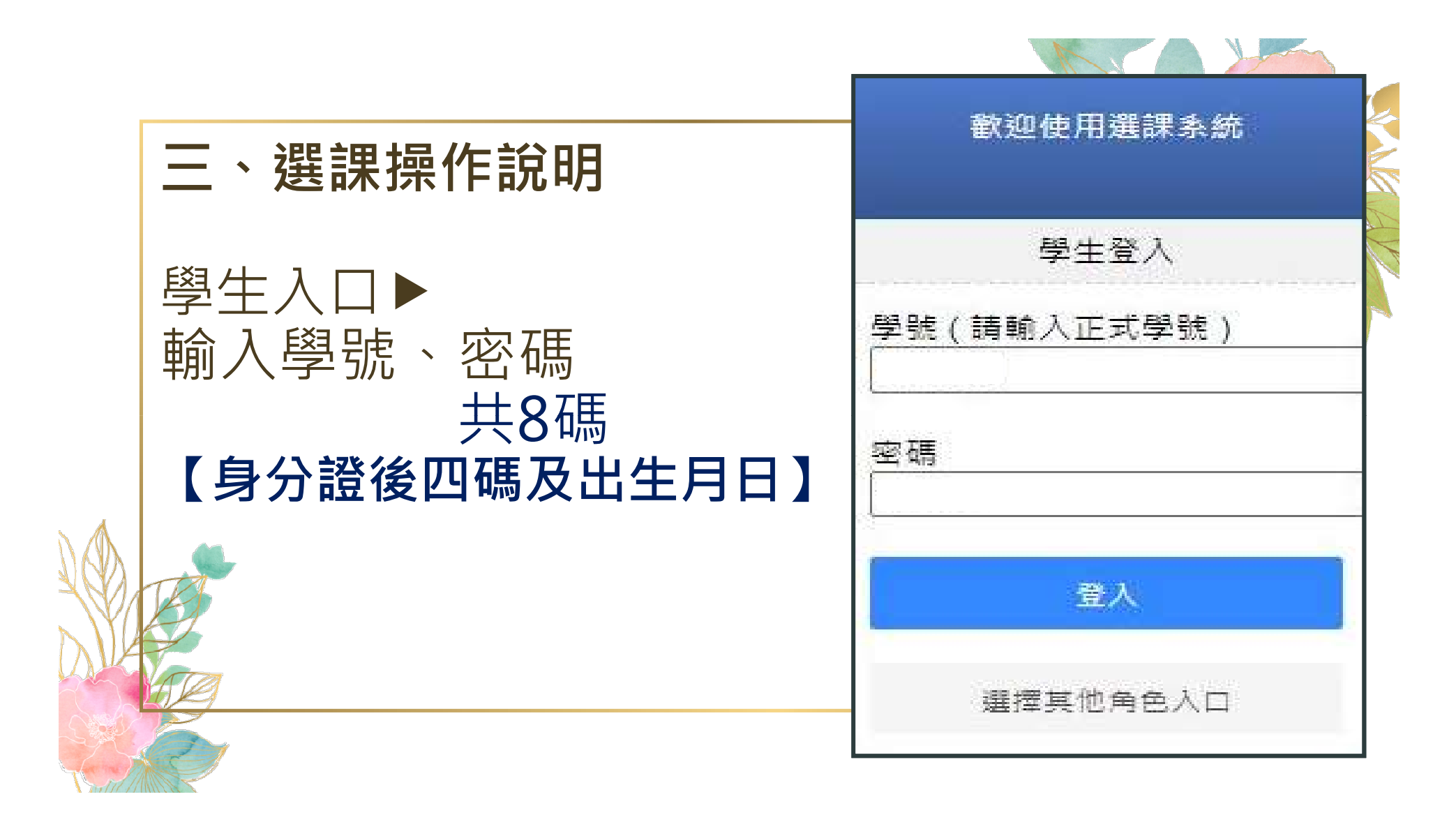

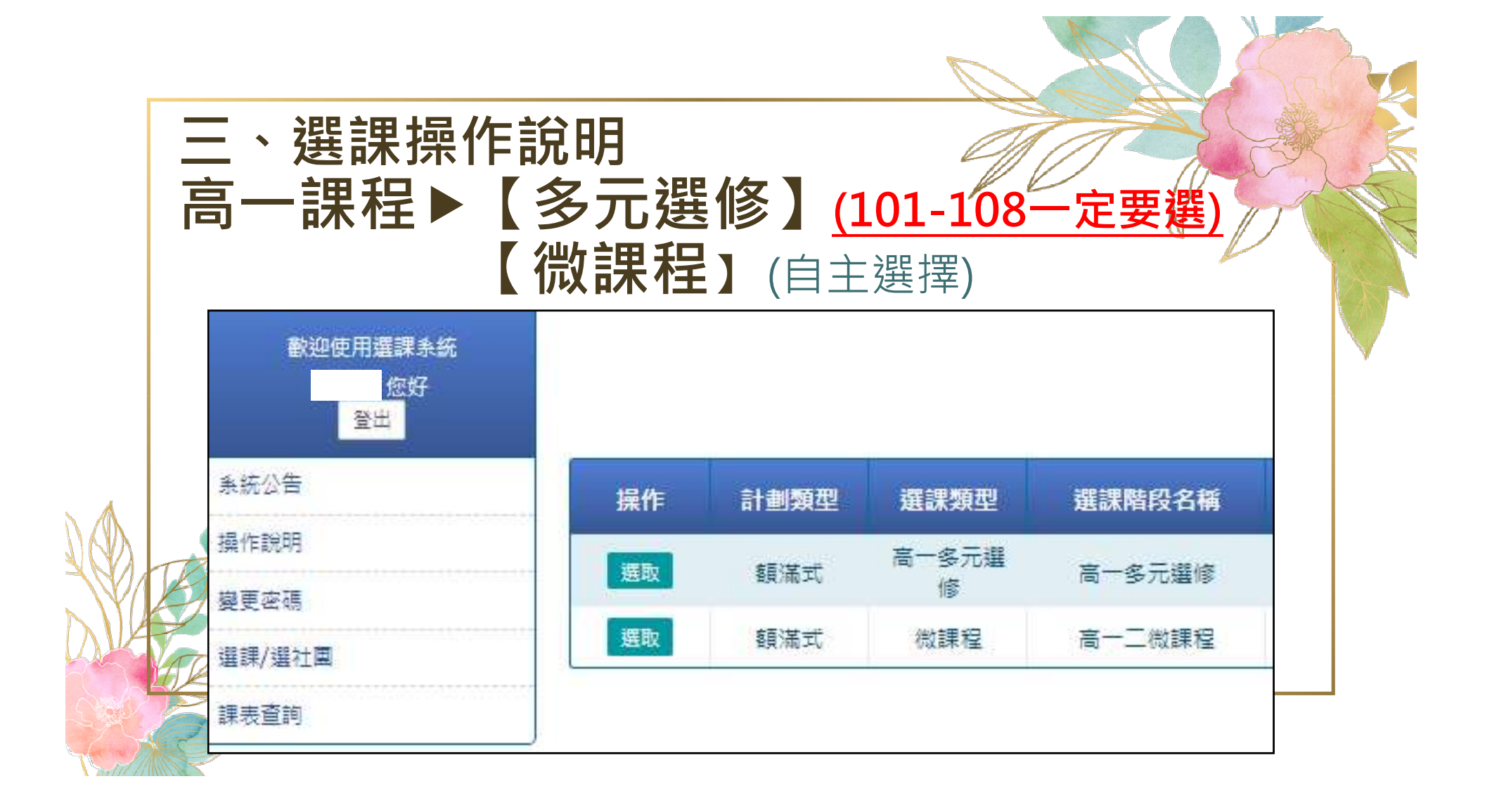

|         | 計劃類型  | 選課類型                 | 進課階段名稱 | 開放選課時        | 间      | 結束選課時間          | 結果公佈時間           | 可填志 | 腺數      | 計畫甲選學分 | 學期中選總學 |
|---------|-------|----------------------|--------|--------------|--------|-----------------|------------------|-----|---------|--------|--------|
| 189     | 額滿式   | 高一多元選修               | 高一多元選修 | 2022-09-02 1 | 7:00 2 | 022-09-04 12:00 | 2022-09-05 17:00 | 1   | 1       | 2      | 99     |
| 真結果:錄取0 | 個志願   |                      |        |              | 操作     | 課程資訊            | 教師               | 地點  | 餘額/人數上限 | 課程簡介 課 | 長 参考網址 |
| 退選      | 計劃名   | 稱                    | 錄取志願   | 班級           |        | 日語              |                  |     | 25/25   | 0      |        |
|         |       | 無資料                  |        |              |        | 西班牙語            |                  |     | 25/25   | Q      |        |
|         |       |                      |        |              | 0      | 俄語與俄國了          | 大化               |     | 25/25   | 0      |        |
|         |       |                      |        |              |        | 法語              |                  |     | 25/25   | 0      |        |
|         |       |                      |        |              |        | 羽眾不同            |                  |     | 24/24   | 0      |        |
|         |       |                      |        |              |        | 航向[心]港          |                  |     | 38/38   |        |        |
|         |       |                      |        |              |        | 小說賞析            |                  |     | 37/37   | 0      |        |
| 1/可适主願動 | - 0/1 |                      |        |              |        | 網紅Youtub        | er               |     | 37/37   | Q      |        |
|         | #     | 皕                    |        | HINK         | 0      | 網路公民記           | 者                |     | 37/37   | 0      |        |
|         | 10    | 1493<br>(m - 25 styl |        | MISK         |        | 博物館導到           | E                |     | 37/37   | 0      |        |
|         |       | 無具科                  |        |              |        | 性別心理學與電         | 影創作              |     | 37/37   | D      |        |
|         |       |                      |        |              | 0      | 初級瑜珈vs人員        | 豊結構              |     | 26/26   | 0      |        |

三、選課操作說明【高一多元選修】●先選先上,額滿為止

|                | ノした   | ᄚᄱᆚ             | ,公下        | 内佘止              |       |             |            |         |     |          | 0    |    | D     |  |
|----------------|-------|-----------------|------------|------------------|-------|-------------|------------|---------|-----|----------|------|----|-------|--|
| 願選填            |       |                 |            |                  |       |             |            |         |     |          |      |    | -     |  |
| 計劃代碼           | 計劃類型  | 選課類型            | 選課階段名稱     | 開放選課時間           | 結束    | 選課時間        | 結果公佈       | 時間      | 可填志 | 願數 最少應填數 | 計畫中選 | 學分 | 學期中選總 |  |
| 189            | 額滿式   | 高一多元譜修          | 高一多元選修     | 2022-09-02 17:00 | 2022- | 09-04 12:00 | 2022-09-0: | 5 17:00 | 1   | 1        | 2    |    | 99    |  |
| [結果:錄取(        | )個志願  |                 |            |                  | l/E   | 課程會調        | Æ          | 教師      | 撤點  | 餘額/人數上限  | 課程簡介 | 課表 | 参考细址  |  |
| 退選             | 計劃名   | 稱               | 錄取志願       | 班級               | 3     | 日語          |            |         |     | 25/25    |      |    |       |  |
|                |       | 無資料             |            |                  |       | 西班牙書        | A          |         |     | 25/25    |      |    |       |  |
|                |       |                 |            |                  |       | 俄語與俄國       | 文化         |         |     | 25/25    |      |    |       |  |
|                |       |                 |            |                  | ב     | 法語          |            |         |     | 25/25    |      |    |       |  |
|                | 聖と逞   | 呈要修             | 的興积        |                  | 2     | 羽眾不同        | IJ         |         |     | 24/24    |      |    |       |  |
|                |       | ≤ <i>S</i> < ∥⊅ | דו אים ג א | 0                |       | 航向[心]       | 海          |         |     | 38/38    |      |    |       |  |
|                |       |                 |            |                  | 2     | 小說賞相        | Æ          |         |     | 37/37    |      |    |       |  |
| 1/可造羊師會        | - 0/1 |                 |            | 0                |       | 網紅Youtu     | lber       |         |     | 37/37    |      |    |       |  |
| ~ 277-120.04RA |       | - 師             |            | HT XH            |       | 網路公民會       | 2者         |         |     | 37/37    |      |    |       |  |
|                | 12    | AMOX            |            |                  |       | 博物館導        | 覽          |         |     | 37/37    |      |    |       |  |
|                |       | 無真科             |            |                  | 2     | 性別心理學與國     | 影創作        |         |     | 37/37    |      |    |       |  |
|                |       |                 |            | C                |       | 初級瑜珈vs人     | 體結構        |         |     | 26/26    |      |    |       |  |

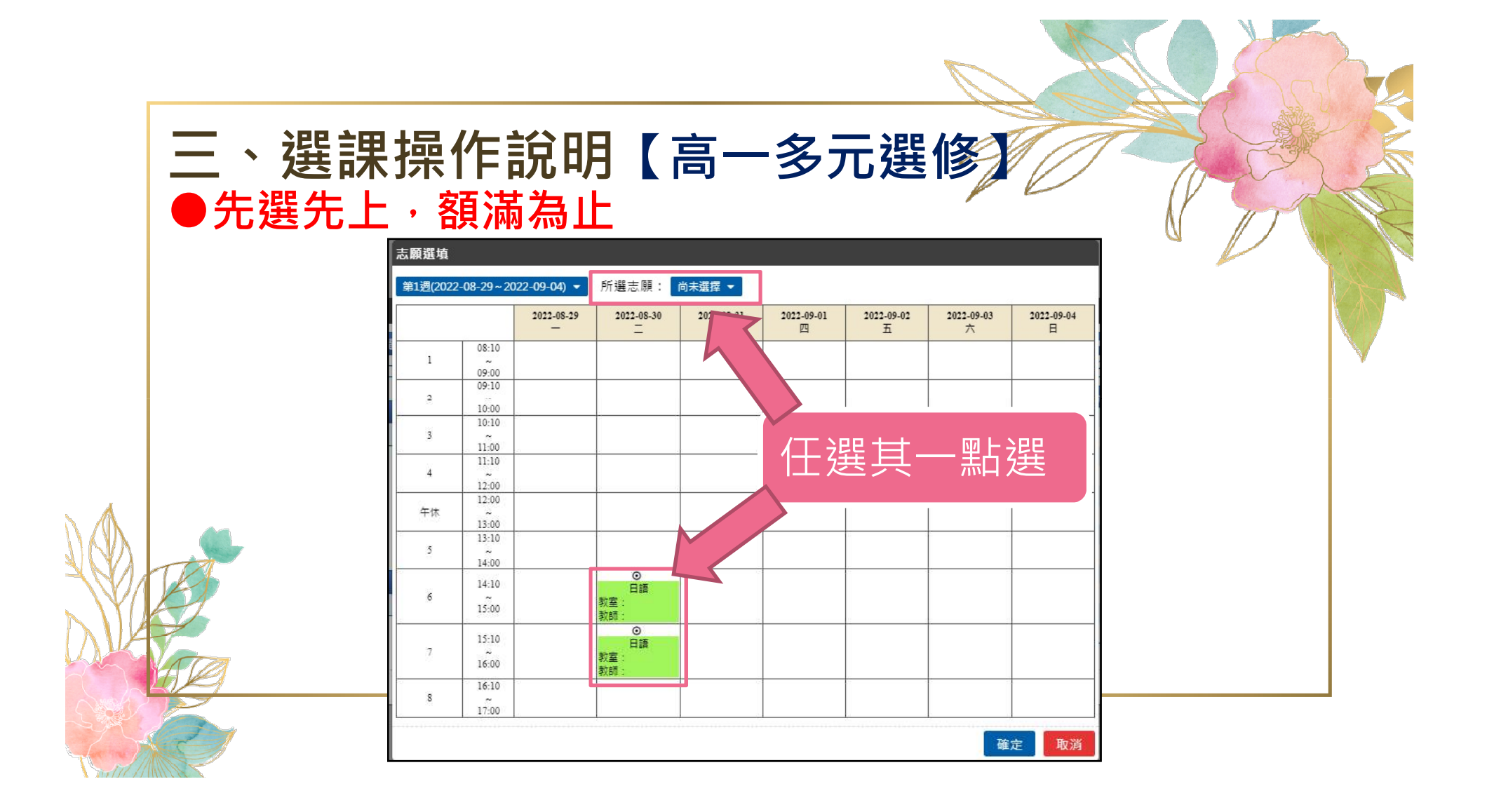

|                                       |                  |                     |                |                                 |          |                |                 |                 |                     |   | K  |   |
|---------------------------------------|------------------|---------------------|----------------|---------------------------------|----------|----------------|-----------------|-----------------|---------------------|---|----|---|
| <ul> <li>三、選</li> <li>●先選先</li> </ul> | 課操<br>上・         | 作詞                  | 說印<br>為⊥       | 月【<br>上                         | 高-       | -多う            | <b>元</b> 選      | 修               | 0                   |   | J. |   |
|                                       | 志願選填             |                     |                |                                 |          |                |                 |                 |                     | 4 |    |   |
|                                       | 第1週(2022         | -08-29 ~ 20         | 22-09-04) 🔻    | 所選志願:                           | 日語 🔹 0/2 | 25 (當前選填人數/最大) | [班人數)、最低關       | 近限制人數:無限制       | Ð                   |   |    |   |
|                                       | 課程總選項ノ<br>課程允許最7 | 、數:0<br>(人數:25      | 2022-08-29<br> | 2022-08-30<br>二                 | 關鍵字搜尋    | Q              | 2022-09-02<br>五 | 2022-09-03<br>六 | 2022-09-04<br>日     |   |    |   |
|                                       | 1                | 08:10               |                |                                 | 不選擇      |                |                 |                 |                     |   |    |   |
|                                       | 2                | 09:00<br>09:10<br>  |                |                                 |          | NC             |                 |                 |                     |   |    |   |
|                                       | 3                | 10:10<br>~<br>11:00 |                |                                 |          |                |                 |                 |                     |   |    |   |
|                                       | 4                | 11:10<br>~<br>12:00 |                |                                 |          |                |                 |                 |                     |   |    |   |
|                                       | 午休               | 12:00<br>~<br>13:00 |                |                                 |          |                |                 |                 |                     |   |    |   |
|                                       | 5                | 13:10<br>~<br>14:00 |                |                                 |          |                |                 |                 |                     |   |    |   |
|                                       | 6                | 14:10<br>~<br>15:00 |                | ○<br>日語<br>教室:<br>新師·           |          |                | 0.0             | - 222 /4        | <i>と T r</i> っ ≐ रा |   |    |   |
| DATE                                  | 7                | 15:10<br>~<br>16:00 |                | 秋回 ·<br>○<br>日語<br>教室 :<br>教師 : |          |                |                 | ) 迭修            | 定惟認                 |   |    |   |
|                                       | 8                | 16:10<br>~<br>17:00 |                |                                 |          |                |                 |                 |                     |   |    | 4 |
|                                       |                  |                     |                |                                 |          |                |                 | <b>·</b> 矿      | 定取消                 |   |    |   |

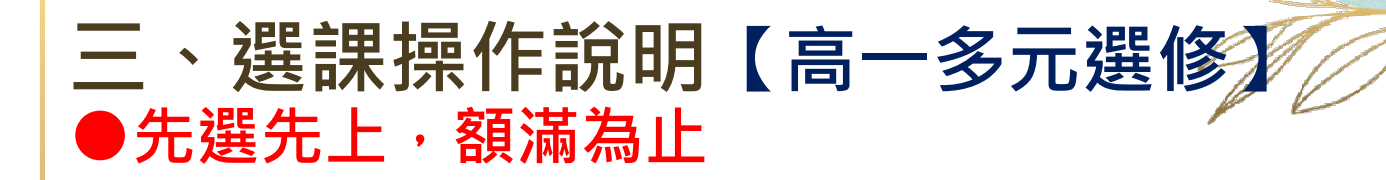

志願選埴

| 計劃代碼     | 計劃類型  | 選課類型     | <b>選課階段名稱</b> | 開放選課時間           | 語   | 宋選課時間 結果公              | 佈時間      | 可填志願數 | 最少匯項數  | 計畫中選學分  | 學期中選總 |
|----------|-------|----------|---------------|------------------|-----|------------------------|----------|-------|--------|---------|-------|
| 189      | 額滿式   | 高一多元選修   | 高一多元選修        | 2022-09-02 17:00 | 202 | 2-09-04 12:00 2022-09- | 05 17:00 | 1     | 1      | 2       | 99    |
| 置填結果:錄取1 | 個志願   |          |               |                  | 操作  | 課程資訊                   | 教師       | 地點 餘  | 額/人數上限 | 課程簡介 課表 | 参考網址  |
| 退選       | 計劃    | 名稱       | 錄取志願          | 斑級               | 2   | 日語                     |          |       | 24/25  | 0       |       |
| ×        | 高一多   | 元選修      | 日語            | 日語               |     | 西班牙語                   |          |       | 25/25  |         |       |
|          |       |          |               |                  |     | 俄語與俄國文化                |          |       | 25/25  | D       |       |
|          |       |          |               |                  |     | 法語                     |          |       | 25/25  | 0       |       |
|          | 2EE   | ten ča . | <u> </u>      |                  |     | 羽眾不同                   |          |       | 24/24  | 0       |       |
|          | 送     | 詠売り      | 以             |                  |     | 航向[心]海                 |          |       | 38/38  | 0       |       |
|          |       |          |               |                  |     | 小說賞析                   |          |       | 37/37  | D       |       |
| 1道/可道志願劇 | • 1/1 |          |               |                  |     | 網紅Youtuber             |          |       | 37/37  |         |       |
|          |       | 上面       |               | HISB             |     | 網路公民記者                 |          |       | 37/37  | D       |       |
|          |       | 9.49R    |               |                  |     | 博物館導覽                  |          |       | 37/37  |         |       |
|          |       | 1志願      |               |                  | 0   | 性別心理學與電影創作             |          |       | 37/37  | 0       |       |
|          |       |          |               |                  |     | 初級瑜珈vs人體結構             |          |       | 26/26  | 0       |       |

| ● <b>先選先上</b> ,額                             | 滿為止                                                                                                    |                |                        |
|----------------------------------------------|----------------------------------------------------------------------------------------------------|----------------|------------------------|
| 計劃代碼 計劃類型 選課類型 選課階段名<br>189 額滿式 高一多元選修 高一多元援 | 退選志願詳細資訊:                                                                                                    | 少塵填數<br>1      | 計畫中選學分 學期中選總學分<br>2 99 |
| <sup>選這結果 · 錄取] 個志願<br/>退選 計劃名稱 錄取志願</sup>   | 志願計劃:高一多元選修<br> 志願課程:日語<br> 志願班級:日語                                                                                                    | 數上限<br>び       | 課程簡介 課表 参考網址           |
| ★ 高一多元選修 日語                                  | 志願一經退選,可能因為名額或設定的關係無法再重選                                                                                                    | ಬ<br>ಚ<br>ಚ    |                        |
|                                              | 您確定是否退選此志願?                                                                                                    | 24<br>88<br>87 |                        |
| 已填/可填志願數:1/1<br>志願                           | 確定取消                                                                                                    | 37<br>87       |                        |
| 第1志願                                         | 日語         性別心理學與電影創作           Image: Construction of the second second sec | 26/26          |                        |
|                                              | 退選                                                                                                    |                | 關問                     |

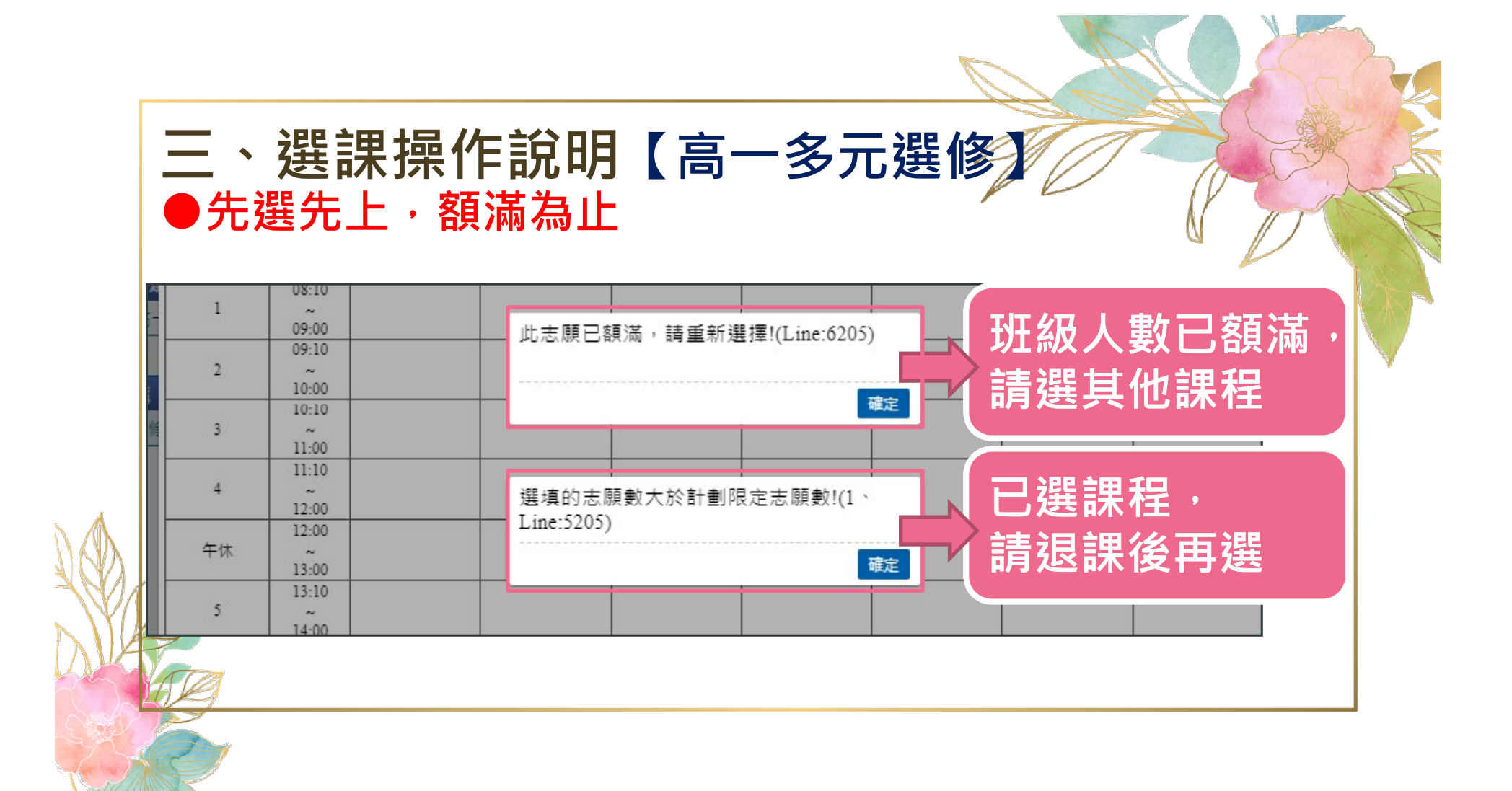

| Ξ                 |                    | 選訳                  | 果操作        | 記明               |     |                | 了———————————————————————————————————— | 微詞       | 果      | 程      | 1           |            |    |          |
|-------------------|--------------------|---------------------|------------|------------------|-----|----------------|---------------------------------------|----------|--------|--------|-------------|------------|----|----------|
|                   |                    | <b>ゴ</b> 迭,         | 県・兀        | 送九」              | _ , | 谷只 / M         | ] 佘 止                                 |          |        |        | -           |            | n  |          |
| 願選填<br>計劃ℓP雄      | 計劃箱刑               | 選連和刑                | 選擇戰仍之訴     | 問切選擇時間           |     | 七步深望时间         | 社里公佐時間                                | 미벼초      | 簡數     | 是小     | (應情動) 割     | 中山海鉄力      | 展期 | h遅缠筋力    |
| 188               | 部第式                | 御課程                 | 高一一微課程     | 2022-09-02 17:00 | 20  | 22-09-04 12:00 | 2022-09-05 17:00                      | 9748.70A | ARXX   | HX /   | 0           | 重于選即人      | 于刑 | 99       |
|                   |                    |                     |            |                  | 6   |                |                                       |          |        |        |             |            |    |          |
| 具結果: 動取(<br>3月3日、 | お開<br>=1===1分和の    | 44 Ho               | 1 55 11 41 | BEFA             | 高一二 | 微課程 (第1週~)     | 第22週) 🔻                               |          |        |        |             |            |    |          |
| 炮进                | 可劃負機               | 録収<br>無資料           | ACARR DIAX | 陷权               | 操作  |                | 課程資訊                                  |          | 教<br>師 | 地<br>點 | 餘額/人數上<br>限 | : 課程簡<br>介 | 課表 | 参考網<br>址 |
|                   |                    | 1                   |            |                  |     | R語             | 言新手村-基礎語法篇                            |          |        |        | 30/30       |            |    |          |
|                   | -                  | ·                   |            |                  | ٥   | 入門到入迷:         | 帶你喝好,烘好、沖好-<br>咖啡                     | 一杯好      |        |        | 25/25       |            | ۵  |          |
|                   |                    |                     |            |                  |     |                | 大家說英語-I                               |          |        |        | 35/35       |            |    |          |
|                   |                    | -                   |            |                  | D   | 打造。            | >勝的學習歷程檔案!                            |          |        |        | 20/20       |            |    |          |
|                   | 插/可插 <b>末</b> 醋動・∩ | /1                  |            |                  |     | 吃吃走走玩玩         | : 來自大自然的生活工具                          | 藝設計      |        |        | 25/25       |            | C  |          |
|                   | U - XXRNAUTU - U   | -                   | () ::      | HIAN             |     |                | 地理資訊系統                                |          |        |        | 30/30       |            | ß  |          |
|                   | n2                 | 4.000<br>em =25.000 |            | MINK.            |     |                | 良知興思辯                                 |          |        |        | 30/30       |            | C  |          |
|                   |                    | 作《見》注               |            |                  |     |                | 性別與法律                                 |          |        |        | 30/30       |            | C  |          |

| <ul> <li>三、選課操作說明●</li> <li>●自由選填,先選先上</li> </ul>                                                                              | ▶【 高<br>,額滿                | 了一二微<br>為止                     | 課        |        |                    |           |     |             |
|----------------------------------------------------------------------------------------------------|----------------------------|--------------------------------|----------|--------|--------------------|-----------|-----|-------------|
| <b>夏選</b> 填                                                                                                    |                            |                                |          |        |                    |           |     |             |
| 計劃預型         選課類型         選課階段名稱         開放選課時間           188<         額滿式         微課程         高一二微課程         2022-09-02 17:00 | 結束選課時間<br>2022-09-04 12:00 | 結果公佈時間 可填加<br>2022-09-05 17:00 | 志願數<br>1 | 最少     | <u>雌填敷</u> 計畫<br>0 | 中選節次<br>1 | 學期中 | P選總節次<br>99 |
| (結果:錄取0個志願                                                                                                    | -二微課程 (第1週~第               | 22週) 🔻                         |          |        |                    |           |     |             |
| 退選 計劃名稱 錄取志願 班級 階段<br>無資料 作                                                                                                    | R.                         | 課程資訊                           | 教師       | 地<br>點 | 餘額/人數上<br>限        | 課程簡<br>介  | 課表  | 参考網<br>址    |
|                                                                                                    | ) R語言                      | 新手村-基礎語法篇                      |          |        | 30/30              |           |     |             |
| <b>账</b> 波要你的課程                                                                                                    | ) 入門到入迷:第                  | 你喝好、烘好、沖好一杯好<br>咖啡             |          |        | 25/25              |           | ß   |             |
|                                                                                                    | )                          | 大家說英語-I                        |          |        | 35/35              |           | B   |             |
|                                                                                                    | ) 打造必                      | 勝的學習歷程檔案!                      |          |        | 20/20              |           | B   |             |
| - ※課題 戸佐/可慎主願動 • 0/1                                                                                                    | ) 吃吃走走玩玩:                  | 來自大自然的生活工藝設計                   |          |        | 25/25              |           |     |             |
|                                                                                                    | )                          | 也理資訊系統                         |          |        | 30/30              |           |     |             |
|                                                                                                    | )                          | 良知興思辯                          |          |        | 30/30              |           |     |             |
| 「「「「」「「」」「「」」「「」」「「」」「」」「「」」「」」「」」「」」「」                                                                                        | )                          | 性別與法律                          |          |        | 30/30              |           | C   |             |

| 三、選<br>●自由選 | 課找<br><sup>医</sup><br>医 | 暴化<br>・ <b>先</b>          | F說<br>選失                | 明▶<br>5上,  | • 【 ī<br>• 額ĭ   | <b>高一</b><br>滿為」 | ·二代<br>上        | <b>改課</b>       | 程)              |   |
|-------------|-------------------------|---------------------------|-------------------------|------------|-----------------|------------------|-----------------|-----------------|-----------------|---|
|             | 第1週(202                 | 2-08-29~2                 | 022-09-04) <del>-</del> | 所選志願:      | R語言新手村-基础       | 巻語法篇 ▼           |                 |                 |                 |   |
|             | 課程總選填 課程允許最             | 运填入载/截/<br>人數:0<br>大人數:30 | 2022-08-29<br>—         | 2022-08-30 | 2022-08-31<br>Ξ | 2022-09-01<br>四  | 2022-09-02<br>五 | 2022-09-03<br>六 | 2022-09-04<br>日 |   |
|             | 1                       | 08:10                     |                         |            |                 |                  |                 |                 |                 | × |
|             | 2                       | 09:10                     |                         |            |                 |                  |                 |                 |                 |   |
|             | 3                       | 10:10                     |                         |            |                 |                  |                 |                 |                 |   |
|             | 4                       | 11:10                     |                         |            |                 |                  |                 |                 |                 |   |
| 66          | 午休                      | 12:00                     |                         |            |                 |                  |                 |                 |                 |   |
| TE          | 5                       | 13:00                     |                         |            |                 |                  |                 |                 |                 |   |
|             | 6                       | 14:00<br>14:10<br>~       |                         |            |                 |                  |                 | 唯正              | 選課_             |   |
|             | 7                       | 15:00<br>15:10            |                         |            |                 |                  |                 |                 | 1               |   |
|             |                         | 16:00<br>16:10            |                         |            |                 |                  |                 |                 |                 |   |
|             | °                       | 17:00                     |                         |            |                 |                  |                 |                 |                 |   |
|             |                         |                           |                         |            |                 |                  |                 | 確               | 定取消             |   |

| 願選填        |             |              |                  |                  |     |                    |                  |     |     |    |       |        |     |      |
|------------|-------------|--------------|------------------|------------------|-----|--------------------|------------------|-----|-----|----|-------|--------|-----|------|
| 計劃代碼       | 計劃類型        | 選課類型         | 選課階段名稱           | 開放選課時間           | 結   | 束選課時間              | 結果公佈時間           | 可填調 | 「願數 | 最少 | 應填數   | 計畫中選節次 | 學期中 | P選總節 |
| 188        | 額滿式         | 微課程          | 高一二微課程           | 2022-09-02 17:00 | 202 | 2-09-04 12:00      | 2022-09-05 17:00 |     |     |    | 0     | 1      |     | 99   |
| 真結果:錄即     | 取1個志願       |              |                  | -                | 高二  | <b>微課程 (第1週~</b> 3 | 第22週) 🔻          |     |     |    |       |        |     |      |
| 退計         | 劃名<br>報 錄見  | 収志願          | 班級               | 階段               | 操   |                    | 理把容訊             |     | 教   | 地  | 餘額/人數 | 上課程簡   | 課   | 参考#  |
|            |             | ****         |                  |                  | 作   |                    | MATE SLOW        |     | 師   | 粘  | 限     | 介      | 表   | 址    |
| × ®        |             | 町士州-蓥<br>副法館 | K語言新子州-荃<br>楼語法篇 | 同一<br>課程         | R   | R語                 | 自新手村-基礎語法篇       |     |     |    | 29/30 |        | D   |      |
|            | HO-122      |              |                  | HTTLE            |     | 入門到入迷:             | 帶你喝好、烘好、沖好<br>咖啡 | 一杯好 |     |    | 25/25 |        |     |      |
|            |             | -77          |                  |                  |     |                    | 大家說英語-I          |     |     |    | 35/35 |        | ß   |      |
|            | 288         |              | <u> </u>         |                  |     | 打造。                | A勝的學習歷程檔案!       |     |     |    | 20/20 |        |     |      |
| - 18128 49 | <b>进行 进</b> | <b>影元</b>    | 「ス」              |                  |     | 吃吃走走玩玩             | : 來自大自然的生活工      | 藝設計 |     |    | 25/25 |        | Ľ   |      |
|            |             |              |                  | HI SR            |     |                    | 地理資訊系統           |     |     |    | 30/30 |        | Ľ   |      |
|            |             |              |                  | VI:2X            | 0   |                    | 良知與思辯            |     |     |    | 30/30 |        | D   |      |
|            | R語言新手村-表    | 基礎語法篇        | R語 I             | 目新于付-型           |     |                    | 性別與法律            |     |     |    | 30/30 |        |     |      |